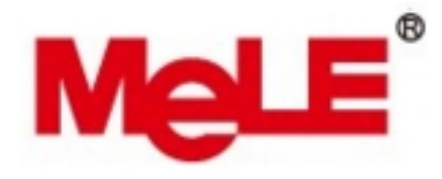

## **Mele PCG35 APO**

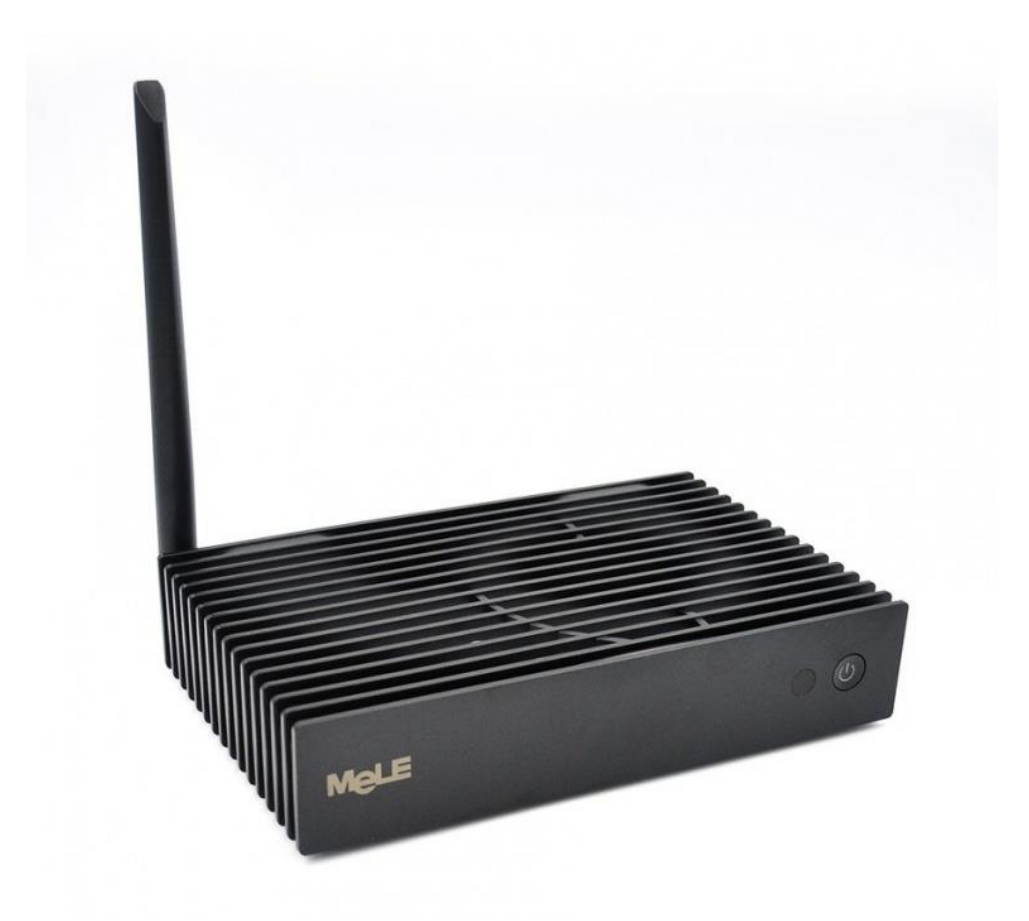

# Uživatelská příručka CZ

## Děkujeme Vám za zakoupení Mele PCG35 APO

Mele PCG35 APO je výkonné mini PC s pasivním chlazením na bázi Windows 10 s čtyřjádrovým procesorem Intel Apollo Lake a grafikou Intel HD 500. Zařízení můžete používat jako domácí multimediální centrum, prostřednictvím HDMI, USB, LAN nebo duální AC WiFi můžete sdílet své oblíbené filmy, obrázky a hudbu v lokální síti a také můžete využít prohlížení internetu. Z Windows Store můžete nainstalovat oblíbené aplikace a rozšiřovat tak možnosti zařízení dle potřeb. Tato příručka Vás seznámí se základními vlastnostmi zařízení, jeho připojení a základní nastavení.

## Obsah balení

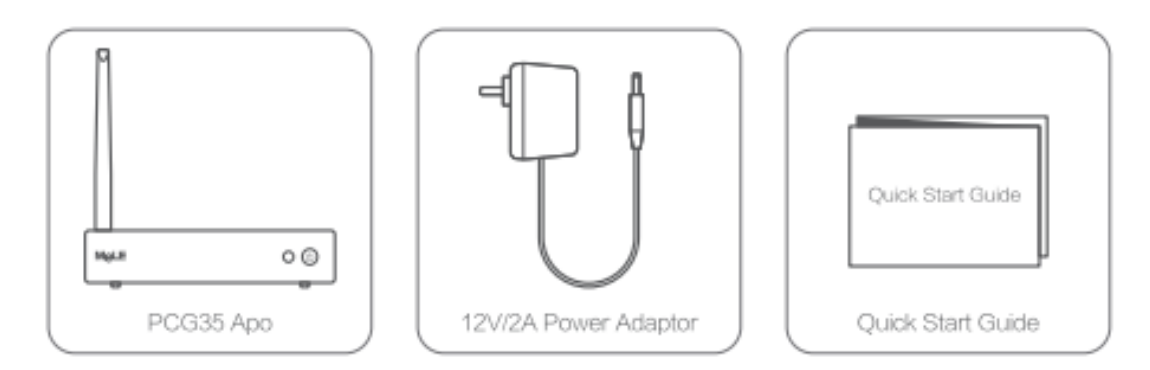

## Popis zařízení

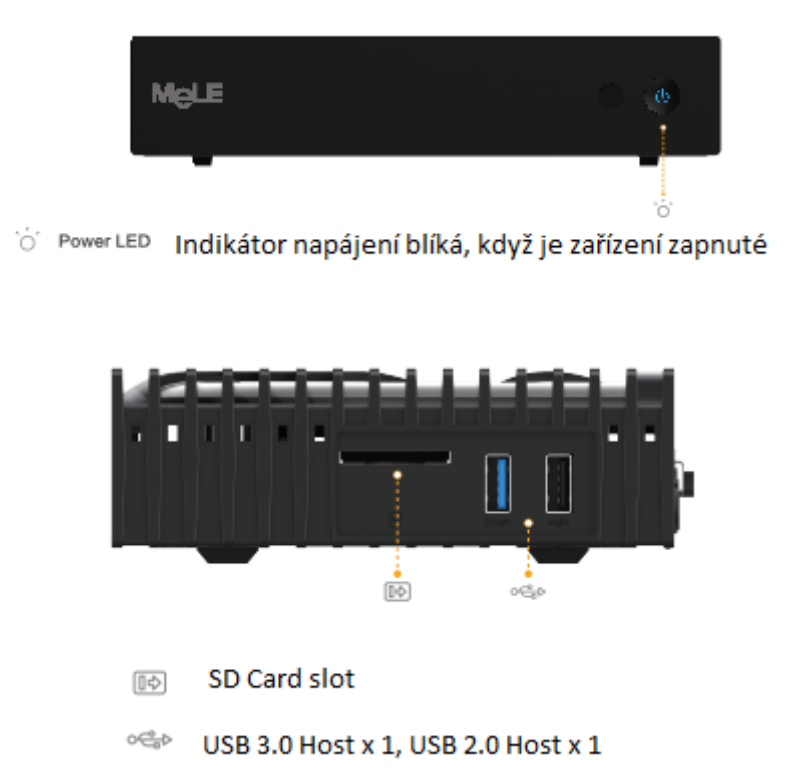

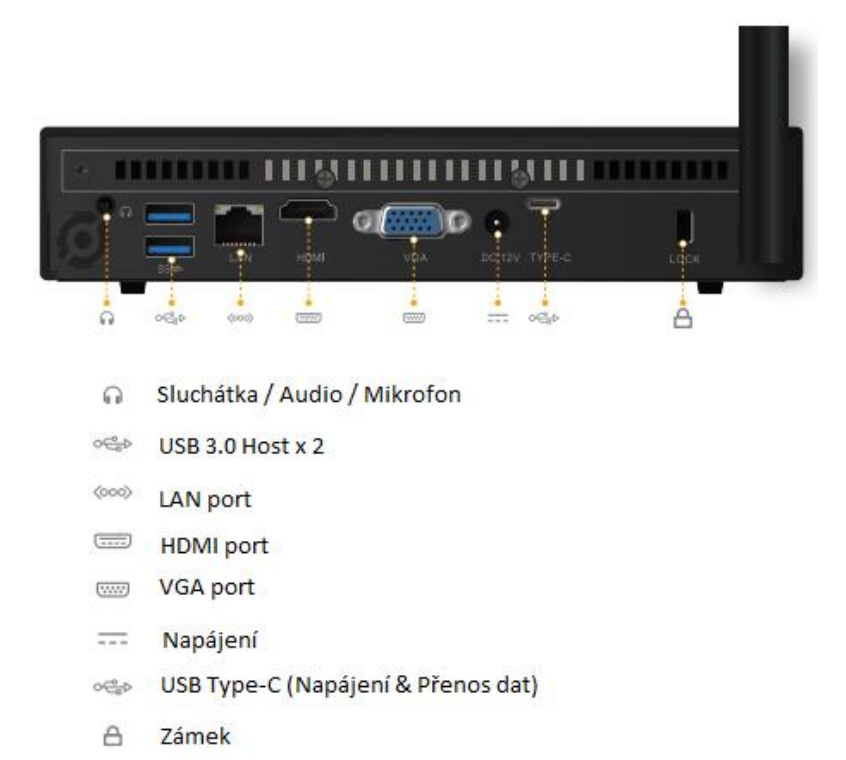

## Základní nastavení

#### Uvedení do chodu

- 1. Připojte jeden konec HDMI kabelu do vaší TV
- 2. Druhý konec HDMI kabelu připojte do HDMI portu Mele PCG35 APO
- 3. Připojte napájecí adaptér do DC portu vzadu na přístroji
- 4. Podržte hlavní tlačítko cca 2-3 sekundy, než se rozsvítí LED na čelní straně.
- 5. Zapněte vaší TV nebo PC monitor a zvolte příslušný HDMI vstup.

#### Nastavení rozlišení

Nastavení rozlišení video výstupu přes HDMI / VGA do HDTV nebo do monitoru.

Při připojování zařízení PCG35 APO k televizoru HDTV nebo monitoru pomocí rozhraní HDMI / VGA postupujte podle níže uvedených kroků.

- 1. Stiskněte pravé tlačítko myši a zvolte vlastnosti grafiky.
- 2. Dvakrát klikněte na displej.
- 3. Zvolte správné "rozlišení" a "obnovovací frekvenci", chcete-li upravit správné zobrazení v televizoru.

| Select Display             | Disp         | ay Settings    | Col      | DIF. |       |        |    |    |
|----------------------------|--------------|----------------|----------|------|-------|--------|----|----|
| Digital Television KONKA 🗸 | ▼ Basic      | •              | Advanced |      | Previ | ew     | 13 | 0  |
|                            | Resolution   |                |          | 3    | 0     |        |    |    |
|                            | 1920 x 1080  | ~              |          |      |       |        |    |    |
| Select Profile             | Refresh Rate |                |          |      | 0     | COST A |    |    |
|                            | 60p Hz       | ~              |          |      |       | 3/1    |    | Ě. |
| Current Settings           | Rotation     |                |          |      | 0     | AV C   |    |    |
|                            | <b>√</b> 0   | 90             | 180      | 270  | -     |        | 1  |    |
|                            | Scaling      |                |          |      | 0     |        |    |    |
|                            | ✔ Maintain D | isplay Scaling |          |      |       |        |    |    |

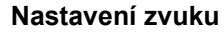

Konfigurace výstupu zvuku prostřednictvím zařízení HDMI nebo digitálních audio zařízení

Při připojení PCG35 APO k televiznímu nebo zvukovému digitálnímu zařízení pomocí konektoru HDMI nebo 3,5mm stereo konektoru postupujte podle níže uvedených kroků.

- 1. Otevřete nastavení zvuku pomocí ovládacího panelu systému.
- 2. V části přehrávací zařízení klikněte na zařízení, které odpovídá vašemu audio kompatibilnímu rozhraní HDMI.
- 3. V pravém dolním rohu klikněte na tlačítko Set Default
- 4. Kliknutím na tlačítko OK opustíte nastavení.

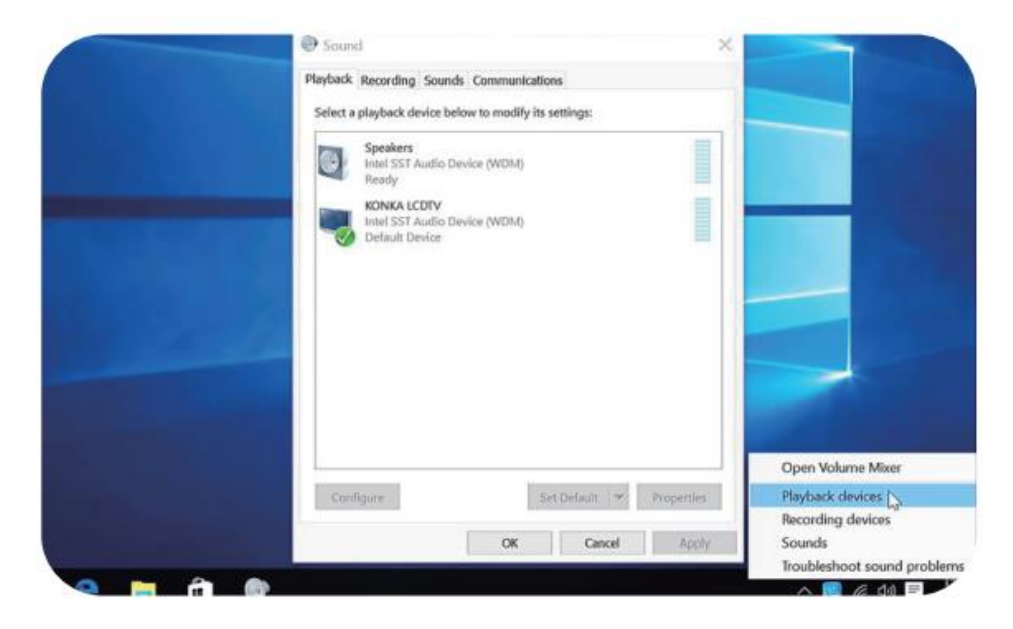

#### Nastavení WiFi připojení

Jděte do Settings- WiFi. Zařízení automaticky nalezne dostupné bezdrátové sítě. Vyberte vhodnou síť a potvrďte. Budete vyzváni zadat heslo pro připojení. Po jeho zadání potvrďte tlačítkem "Connect"

## **TECHNICKÁ PODPORA**

Infolinka: 800 118 629 Email: support@umax.cz

Provozní doba po-čt 9:00 – 17:30, pá 9:00 – 16:00

## Servisní středisko:

ConQuest entertainment a. s Hloubětínská 11 198 00 Praha 9 +420 284 000 111

Provozní doba po-pá 9:00 - 17:00